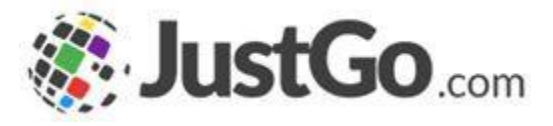

## Squad Membership

User Guide for Club Members in JustGo

## What's inside?

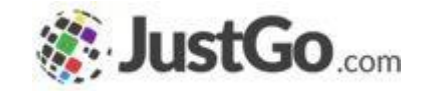

- o How do I access my Membership tile?
- How do I access the option to join my squad & set up squad fees?
- o <u>What are my payment options?</u>
- How do I know if my payment was successful?

### How do I access Membership tile?

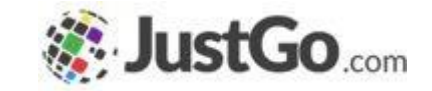

Sign in from the login-in screen using your username and password (remember these will be case sensitive), and click on the Membership tile, via **MENU** in the top left-hand corner.

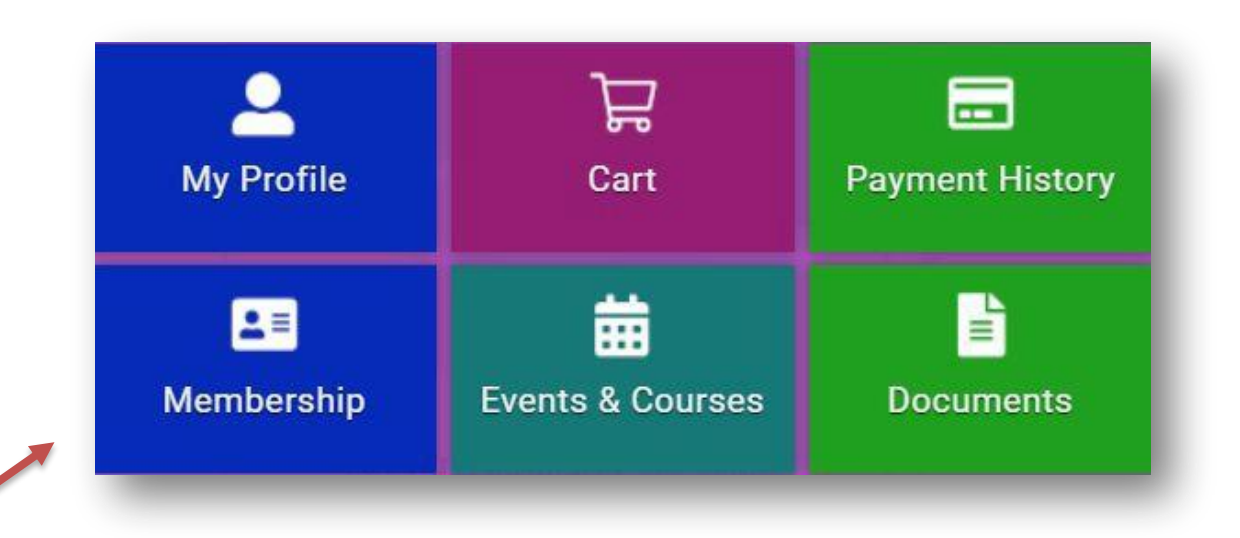

# How do I access the option to join my squad & set up squad fees?

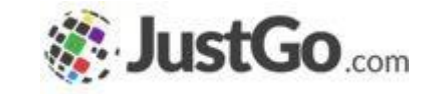

Once you have purchased your Swim Wales & Club annual membership, return to the *Membership* tab and select <u>your *Club Membership*</u> tile (NOT *Associate Membership*) again.

On the next page you will now see the member's Active membership category and above that option to *Renew or Add your Membership +* 

Click on this option to select you club squad, if applicable. Your club will have set this up as an option, if required.

Note: Squad memberships are only available to view and purchase with an Active Swim Wales membership.

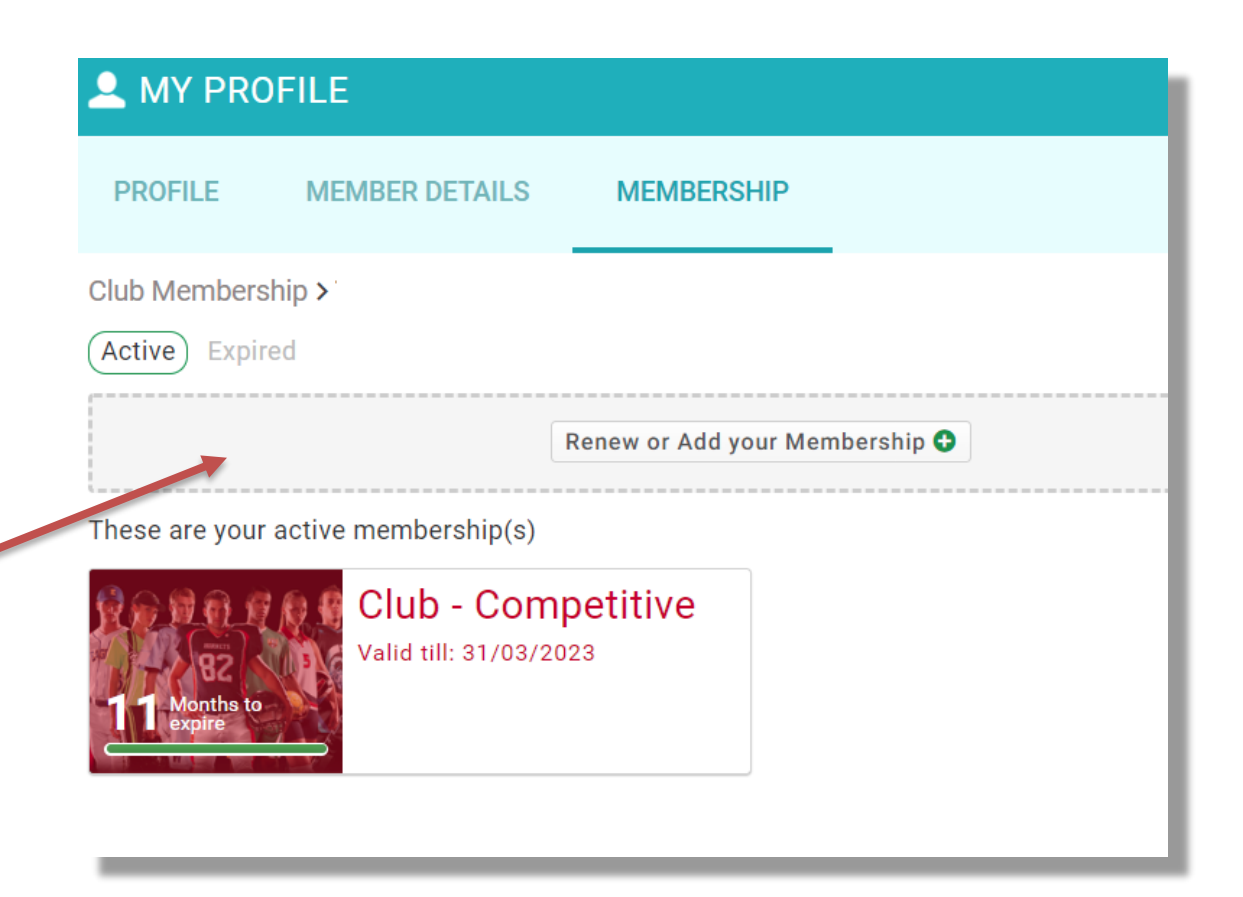

# How do I access the option to join my squad & set up squad fees?

You will now see your club's squad groups available, as well as the annual membership categories.

Scroll to the right to select the required squad and click on it.

The monthly/annual subscription\* option will already be setup by your club, so simply click *Finish* and proceed to Cart

How would you like to pay? Select from the available payment option below:

#### Subscription

Your monthly squad fee will be automatically collected on the 1st of each month to ensure the member's place within the squad is secured.

One off

Available with JustGo Pro

£95

#### **Benefits**

- Membership of your club's top Performance squad
- Access to bespoke Strength & conditioning training

Performance A

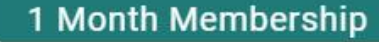

More info

Squad membership for Club Members

\*Monthly automated

collection is only

## What are my Payment options?

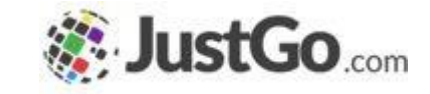

On clicking 'Finish' you will be directed to the checkout 'Order Review' page. If you are happy that all details are accurate then you can proceed to step **'Pay with Card'** and confirm payment.

If you need to make another membership purchase, click 'No, not yet' and you will be able to start the process again.

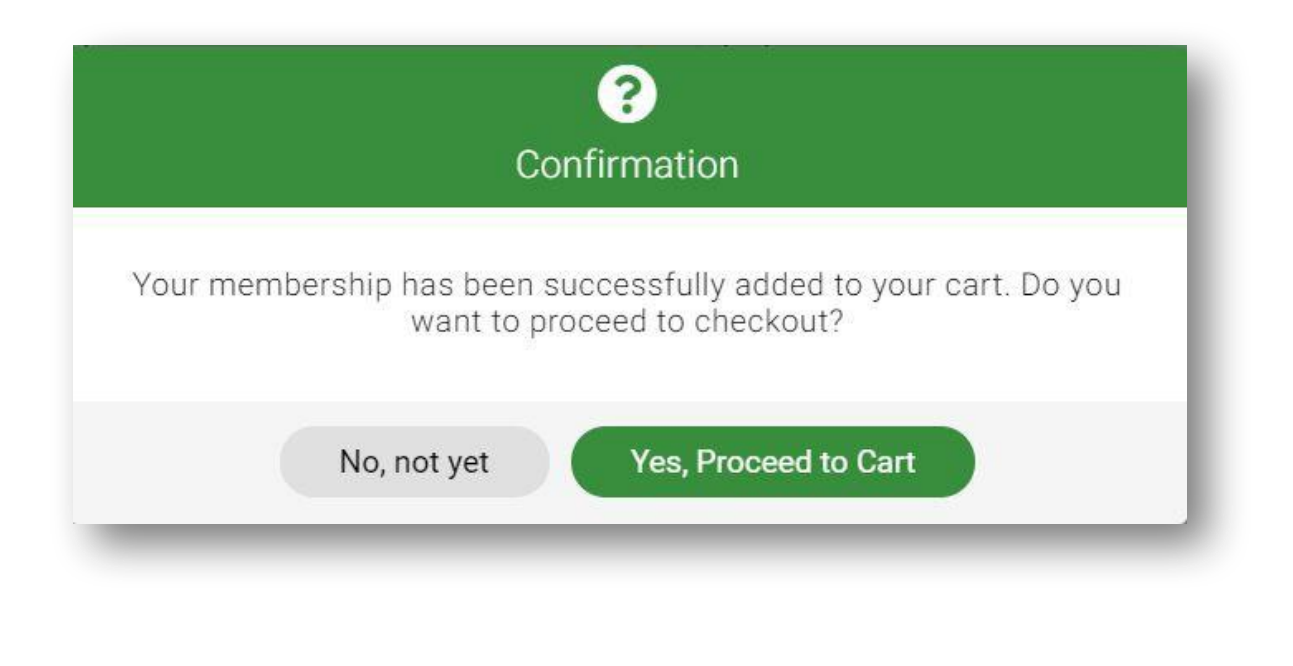

#### Continued on the next page...

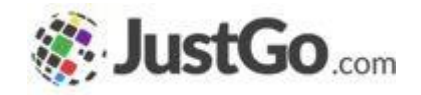

Pay £243.00

•

## What are my Payment options?

Please select 'Pay with Card.'

A secure payment window will open up on screen, enter your card details and then hit the blue pay button.

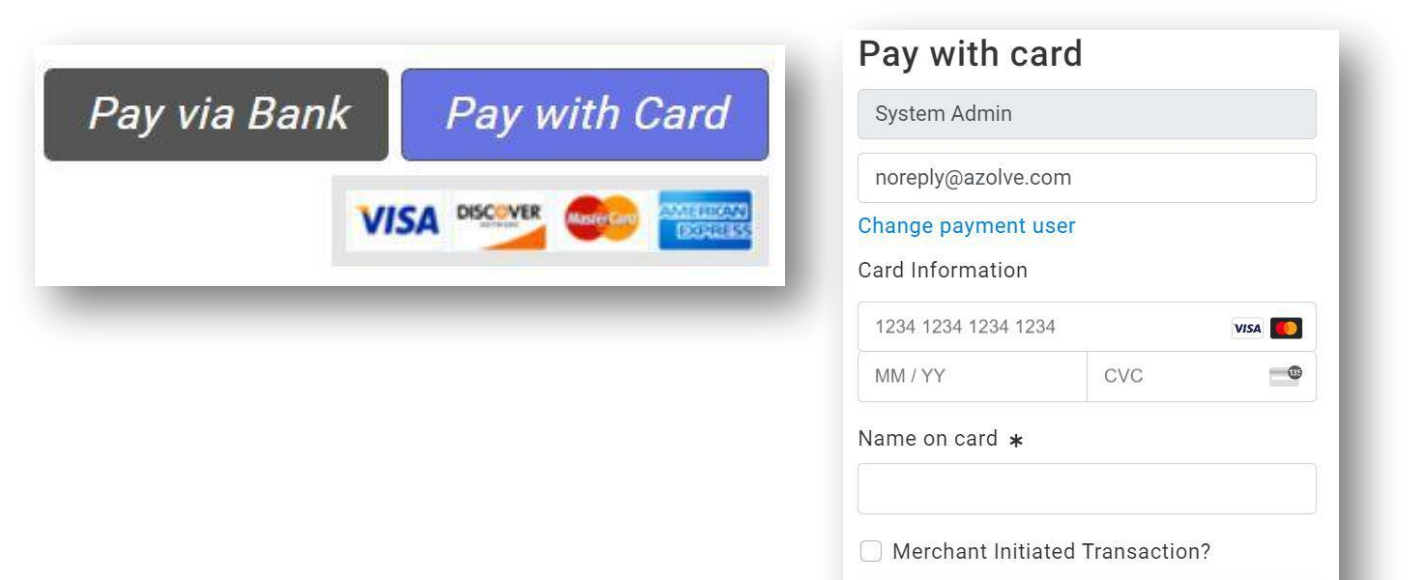

## How do I know if my payment was successful?

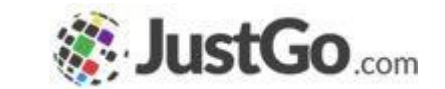

Once your payment has been successfully processed, the following message will be displayed:

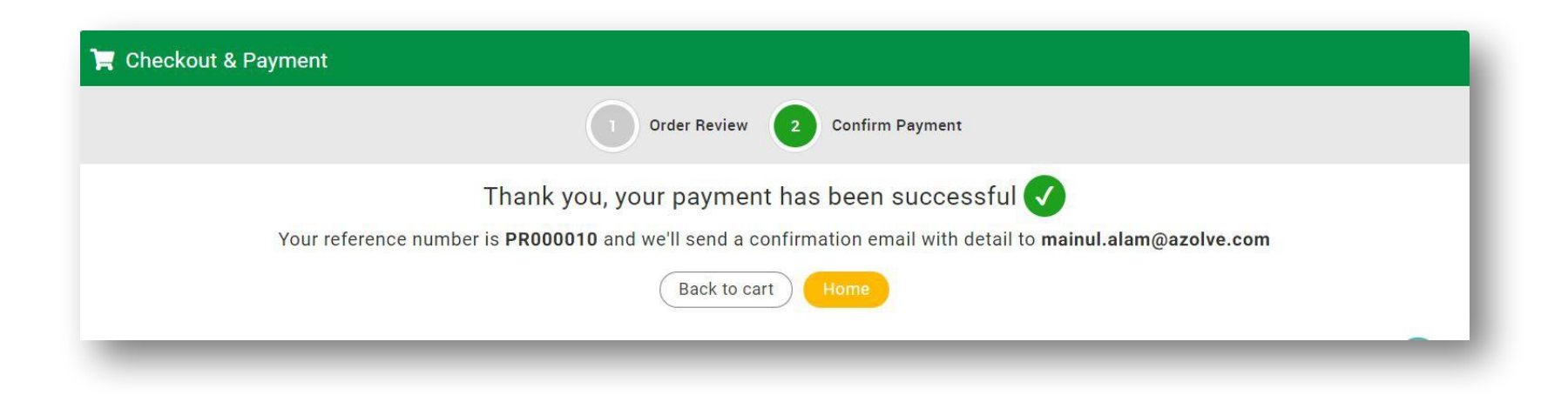